## EA CPCAR 2021

## SOLICITAÇÃO DE RECURSO QUANTO A CORREÇÃO DA PROVA DE REDAÇÃO

Conforme Portaria DIRENS Nº 221/1DCR, de 7 de outubro de 2020, a qual altera dispositivos nas Instruções Específicas para o EA CPCAR 2021, seguem orientações:

*"*5.7.1 Os recursos quanto à correção da Prova de Redação deverão ser, exclusivamente, referentes aos erros que o candidato entenda lhe terem sido atribuídos de maneira imprópria.

5.7.5 As redações, bem como as respectivas correções e notas, estarão disponíveis durante o período previsto para a realização dos recursos. ....

5.7.6 ... A Banca Examinadora constitui última instância para recurso ou revisão, sendo independente em suas decisões, razão pela qual não caberão recursos ou revisões adicionais.

5.7.7 No corpo do texto do recurso, o candidato não poderá identificar-se. Caso contrário, o recurso não será aceito.

5.7.9 Caberá à EPCAR, na data estabelecida no Calendário de Eventos, divulgar na Internet o resultado da análise dos recursos e o resultado final da Prova de Redação. Após este ato, não caberá mais qualquer espécie de recurso, relacionado ao resultado da Prova de Redação, por parte dos candidatos."

Do Calendário de Eventos (Anexo C das Instruções Específicas – edital):

"Preenchimento do formulário de recurso para a Prova de Redação, no sistema informatizado disponibilizado na página eletrônica da EPCAR <mark>(disponível até as 16:00h do último dia de recurso - horário de Brasília)</mark>"

Período: de 23/11/2020 a 24/11/2020 (até as 16:00:00h).

Para acesso ao Sistema de Correção de Redação (SOMENTE PARA OS CANDIDATOS QUE CONSTAM DA RELAÇÃO DE "Candidatos que terão a Prova de Redação corrigida"):

1 – Nesta mesma página (ingresso.afaepcar.aer.mil.br), clicar no link descrito abaixo

**23/11/2020 - EA CPCAR 2021** Resultado individual provisório na Prova de Redação (Interposição de recurso de 23 a 24/11/2020 (até as 16h)

2 – Escolher o Exame: EPCAR 2021;

3 – Digitar o número do CPF do candidato;

4 – Informar a mesma senha utilizada para a inscrição no Sistema de Inscrição (da antiga "ÁREA DO CANDIDATO") - Clicar em "ENTRAR";

5 – No caso de esquecimento da senha, clicar em "Esqueci a senha", preencher dados solicitados, atentando que o *e-mail* tem que ser o que foi utilizado para a inscrição, inserir nova senha e confirmar, depois clicar em "Enviar" - entrar novamente no Sistema de Correção de Redação;

6 - Verificar os apontamentos feitos pela Banca na Redação; e

7 – Se entender lhe terem sido atribuídos erros de maneira imprópria, apresentar os argumentos.